Installation & Configuration GPLPI / OCS Inventory NG Installer sur Debian 5 Lenny, Liaison Active Directory, Mise en place du couple OCS/GLPI Par : POMENTE Guillaume

> OCS Inventory et GLPI sont deux outils Open-Source pour la gestion d'un parc informatique. Le premier sert à réaliser un inventaire d'un parc informatique qui permet au travers d'un client installé dur les postes de faire remonter des information hardware et logicielles. Le second est un outils qui se couple avec OCS pour récupérer les informations des postes mais aussi il intégre des fonctions de helpdesk.

### 1 – Installation des pré-requis

Ocs Inventory et GLPI s'appuie sur un serveur LAMP. Je vais donc commencer par installer les paquets nécessaires.

apt-get install make apache2 apache2-doc mysql-server php5 libapache2-mod-php5 php5-mysql php5-gd perl libapache2-mod-perl2 libxml-simple-perl libcompress-zlib-perl libdbi-perl libapache-dbi-perl libnet-ip-perl libsoap-lite-perl libnet-ip-perl libsoap-lite-perl libc6-dev php5-cgi php-net-ldap

# **1-2 Configuration de PHP**

Editer le fichier /etc/apache2/mods-enabled/php5.conf

### nano /etc/apache2/mods-enabled/php5.conf

Ajouter la ligne suivante :

AddType application/x-httpd-php .php5

#### **Control + X** pour quitter nano

Il demande si l'on sauve, dire **Oui** en pressant la touche **O** Il demande comment le fichier doit s'appeler, faire *Entrée* pour toucher à rien.

Editer le fichier /etc/apache2/mods-enabled/dir.conf

#### nano /etc/apache2/mods-enabled/dir.conf

Ajouter la ligne suivante :

DirectoryIndex index.php5

Pour prendre en compte les modifications un petit rédémarrage du service Apache

#### /etc/init.d/apache2 restart

Pendant l'installation, le serveur Apache2 sera redémarré et vous allez sûrement rencontrer une erreur de ce genre :

apache2: Could not reliably determine the server's fully qualified domain name, using 127.0.1.1 for ServerName

Ceci n'est absolument pas gênant et vous pouvez régler le problème en ajoutant la directive « ServerName » dans le fichier de configuration principal : /etc/apache2/apache2.conf

#### nano /etc/apache2/apache2.conf

Ajouter la ligne suivante :

#### ServerName ServeurFTP

Vérification du bon fonctionnement de PHP 5

Création d'un fichier php dans /var/www/phpinfo.php

#### nano /var/www/phpinfo.php

Ajouter les lignes suivantes :

```
<?php
phpinfo();
?>
```

#### Control + X pour quitter nano

Il demande si l'on sauve, dire **Oui** en pressant la touche **O** Il demande comment le fichier doit s'appeler, faire *Entrée* pour toucher à rien.

Une fois le fichier créé (et enregistré), il devrait apparaitre sur la page d'index de votre serveur (vue tout à l'heure). Cliquez alors dessus ou entrez directement l'URL dans votre navigateur

http://[votreserveur]/phpinfo.php,

Si jamais le navigateur vous demande d'enregistrer le fichier php, cela viens peut etre d'un probléme de module mal initialisé :

#### a2enmod php5 /etc/init.d/apache2 restart

Si tout ce passe correctement vous devriez voir apparaître une page avec toutes les infos concernant PHP

### 2 – Installation de OCS Inventory NG

### 2-1 Téléchargement d'OCS

wget http://launchpad.net/ocsinventory-server/stable-1.3/server-release-1.3.1/+download/OCSNG\_UNIX\_SERVER-1.3.1.tar.gz

### 2-2 Décompression

tar -xvf OCSNG\_UNIX\_SERVER-1.3.1.tar.gz

### **2-3 Installation**

Se placer dans le répertoire décompressé

cd OCSNG\_UNIX\_SERVER-1.3.1.tar.gz

Lancer l'installation

./setup.sh

Répondre Y puis [Entrée]

| Welcome to OCS Inventory NG Management server setup !                                   ++       CAUTION: If upgrading Communication server from OCS Inventory NG 1.0 RC2 and previous, please remove any Apache configuration for Communication Server!         Do you wish to continue ([y]/n)? Y | ++                                                                                                    |
|----------------------------------------------------------------------------------------------------|----------------------------------------------------------------------------------------------------|
| Welcome to OCS Inventory NG Management server setup !  <br>     <br>++<br>CAUTION: If upgrading Communication server from OCS Inventory NG 1.0 RC2 and<br>previous, please remove any Apache configuration for Communication Server!<br>Do you wish to continue ([y]/n)? Y                          |                                                                                                    |
| ++       CAUTION: If upgrading Communication server from OCS Inventory NG 1.0 RC2 and previous, please remove any Apache configuration for Communication Server!         Do you wish to continue ([y]/n)? Y                                                                                         | Welcome to OCS Inventory NG Management server setup !                                                                                                    |
| ++<br>CAUTION: If upgrading Communication server from OCS Inventory NG 1.0 RC2 and<br>previous, please remove any Apache configuration for Communication Server!<br>Do you wish to continue ([y]/n)? Y                                                                                              |                                                                                                    |
| CAUTION: If upgrading Communication server from OCS Inventory NG 1.0 RC2 and previous, please remove any Apache configuration for Communication Server!<br>Do you wish to continue ([y]/n)? Y                                                                                                    | ++                                                                                                    |
|                                                                                                    | CAUTION: If upgrading Communication server from OCS Inventory NG 1.0 RC2 and previous, please remove any Apache configuration for Communication Server!<br>Do you wish to continue ([y]/n)? Y |

T

T

Saisir localhost puis [Entrée]

+-----+ | Checking for database server properties... +------+

Your MySQL client seems to be part of MySQL version 5.0. Your computer seems to be running MySQL 4.1 or higher, good ;-)

Which host is running database server [localhost] ?localhost

Saisir 3306

OK, database server is running on host localhost ;-)

On which port is running database server [3306] ? 3306

Appuyer sur [Entrée]

+-----+ | Checking for Apache web server daemon... +------+

Where is Apache daemon binary [/usr/sbin/apache2]?

Appuyer sur [Entrée]

+-----+ | Checking for Apache main configuration file... +------+

Where is Apache main configuration file [/etc/apache2/apache2.conf] ?

T

Appuyer sur [Entrée]

+-----+ | Checking for Apache user account... +------+

Which user account is running Apache web server [www-data] ?

Appuyer sur [Entrée]

+-----+ | Checking for Apache group... | +-----+

Which user group is running Apache web server [www-data]?

Appuyer sur [Entrée]

+-----+
| Checking for Apache Include configuration directory... |

+-----+

Setup found Apache Include configuration directory in //etc/apache2/conf.d/. Setup will put OCS Inventory NG Apache configuration in this directory. Where is Apache Include configuration directory [//etc/apache2/conf.d/] ?

Appuyer sur [Entrée]

+-----+ | Checking for PERL Interpreter... | +-----+

Found PERL Intrepreter at </usr/bin/perl> ;-) Where is PERL Intrepreter binary [/usr/bin/perl] ?

Saisir Y

Do you wish to setup Communication server on this computer ([y]/n)? Y

Appuyer sur [Entrée]

Communication server can create detailled logs. This logs can be enabled by setting interger value of LOGLEVEL to 1 in Administration console menu Configuration.

Where to put Communication server log directory [/var/log/ocsinventory-server] ?

T

Saisir Y

-----+ | Checking for optional Perl Modules...

+-----+

Checking for SOAP::Lite PERL module... Found that PERL module SOAP::Lite is available. Checking for XML::Entities PERL module... \*\*\*\* Warning: PERL module XML::Entities is not installed ! This module is only required by OCS Inventory NG SOAP Web Service. Do you wish to continue ([y]/n] ? Y

Saisir Y

| ++                                                                            |
|-------------------------------------------------------------------------------|
| OK, Communication server log directory created ;-)                            |
|                                                                               |
| Now configuring Apache web server                                             |
| ++                                                                            |
| To ensure Apache loads mod_perl before OCS Inventory NG Communication Server, |
| Setup can name Communication Server Apache configuration file                 |
| 'z-ocsinventory-server.conf' instead of 'ocsinventory-server.conf'.           |
| Do you allow Setup renaming Communication Server Apache configuration file    |
| to 'z-ocsinventory-server.conf' ([y]/n) ? Y                                   |
|                                                                               |

Saisir Y

+-----+ | OK, Communication server setup sucessfully finished ;-) | | | | | Please, review //etc/apache2/conf.d//z-ocsinventory-server.conf | to ensure all is good. Then restart Apache daemon. | +-----+

Do you wish to setup Administration Server (Web Administration Console) on this computer ([y]/n)? Y

Saisir Y

+-----+ | Checking for Administration Server directories... +------+

CAUTION: Setup now install files in accordance with Filesystem Hierarchy Standard. So, no file is installed under Apache root document directory (Refer to Apache configuration files to locate it). If you're upgrading from OCS Inventory NG Server 1.01 and previous, YOU MUST REMOVE (or move) directories 'ocsreports' and 'download' from Apache root document directory. If you choose to move directory, YOU MUST MOVE 'download' directory to Administration Server writable/cache directory (by default /var/lib/ocsinventory-reports), especialy if you use deployement feature.

L

Do you wish to continue ([y]/n)? Y

Appuyer sur [Entrée]

Where to copy Administration Server static files for PHP Web Console [/usr/share/ocsinventory-reports] ?

Appuyer sur [Entrée]

Where to create writable/cache directories for deployement packages and IPDiscover [/var/lib/ocsinventory-reports] ?

#### Rédémarrer Apache

/etc/init.d/apache2 restart

### **2-3 Configuration**

Une fois OCS installé, je vais procédé à la configuration de celui-ci. Pour cela avec un navigateur se rendre à l'adresse suivante :

#### http://adresseduserveur/ocsreports/install.php

| OCS Inventory Installation                                                                                                    |   |  |  |  |  |
|----------------------------------------------------------------------------------------------------|---|--|--|--|--|
| NOTICE: You will not be able to build any deployment package with size greater than 8m.<br>You must raise both post_max_size and upload_max_filesize in your php.ini to encrease this limit. |   |  |  |  |  |
| MySql login :                                                                                                    |   |  |  |  |  |
| MySql password :                                                                                                    |   |  |  |  |  |
| MySql HostName :                                                                                                    |   |  |  |  |  |
| Send                                                                                                    | 1 |  |  |  |  |

Mysql login : Identifiant de connexion à la base SQL Mysqlpassword : Mot de passe de connexion à la base SQL Mysql HostName : Nom d'hôte de la base

Si les informations saisie au dessus sont correctes, les informations suivantes doivent apparaître.

|     | OCS Inventory Installation                                                                                                    |
|-----|----------------------------------------------------------------------------------------------------|
|     | NOTICE: You will not be able to build any deployment package with size greater than 8m.<br>You must raise both post_max_size and upload_max_filesize in your php.ini to encrease this limit. |
| Ple | ase wait, database update may take up to 30 minutes                                                                                                    |
|     | MySql config file successfully written (using new ocs account)                                                                                                    |
|     | Existing database updated                                                                                                    |
|     | Database engine checking                                                                                                    |
|     | Database engine successfully updated (1 table(s) altered)                                                                                                    |
|     | WARNING: files/ocsagent.exe missing, if you do not reinstall the DEPLOY feature won't be available                                                                                           |
|     | Table 'files' was empty                                                                                                    |
|     | No subnet.csv file to import                                                                                                    |
|     | Network netid computing. Please wait                                                                                                    |
|     | Network netid was computed=> 0 successful, 0 were already computed, 0 were not computable                                                                                                    |
|     | Netmap netid computing. Please wait                                                                                                    |
|     | Netmap netid was computed=> 0 successful, 0 were already computed, 0 were not computable                                                                                                    |
|     | Cleaning orphans                                                                                                    |
|     | 0 orphan lines deleted                                                                                                    |
|     | Cleaning netmap                                                                                                    |
|     | 0 netmap lines deleted                                                                                                    |

Please enter the label of the windows client tag input box: (Leave empty if you don't want a popup to be shown on each agent launch).

# 3 – Installation de GLPI 3-1 Création de la base SQL

Je vais commencer par créer la base de donnée pour GLPI via phpmyadmin. Avec un navigateur ouvrir la page <u>http://adresseduserveur/phpmyadmin</u>

Saisir l'identifiant et le mot de passe de connexion à la base SQL

| phpMyAdmin                                           |
|------------------------------------------------------|
| Bienvenue à phpMyAdmin                               |
| Langue - Language 🗊<br>Français - French (utf-8)     |
| Connexion ⑦<br>Nom d'utilisateur :<br>Mot de passe : |
| Exécuter                                             |

Inscrire le nom de la base dans mon cas glpi puis cliquer sur Créer

| * | Créer une base de données 🔞 |                 |   |       |
|---|-----------------------------|-----------------|---|-------|
|   | glpi                        | Interclassement | • | Créer |

## 3-2 Téléchargement de GLPI

wget --no-check-certificate <u>https://forge.indepnet.net/attachments/download/597/glpi-0.72.4.tar.gz</u>

## **3-3 Décompression**

Je vais maintenant extraire le fichier directement dans /var/www

tar -xzf glpi-0.72.4.tar.gz -C /var/www/

### **3-4 Ajout des droits**

Le module de gestion de documents a besoin des droits d'écriture. Pour cela faire la commande suivante :

chown -R www-data /var/www/glpi

## **3-4 Configuration**

Je vais finir l'installation via un navigateur. Saisir l'adresse suivante <u>http://adresseduserveur/glpi/install/install.php</u>

La page suivante apparaît, sélectionner votre langue. Dans mon cas Français.

| GLPI SETUP           |  |
|----------------------|--|
| Select your language |  |
| Français (fr_FR)     |  |
| LOK                  |  |

Cocher J'ai lu et ACCEPTE les termes de la licence énoncés ci-dessus puis Continuer

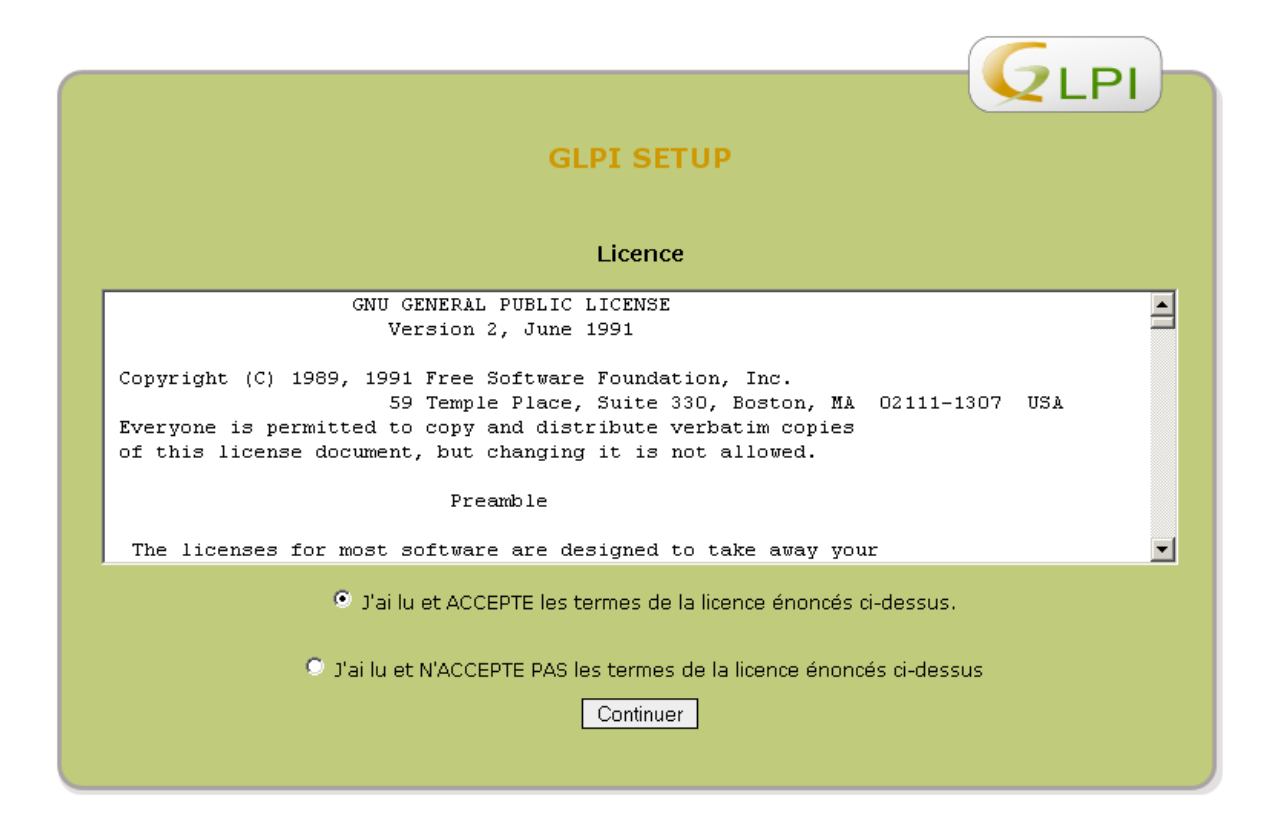

Cliquer sur Installation

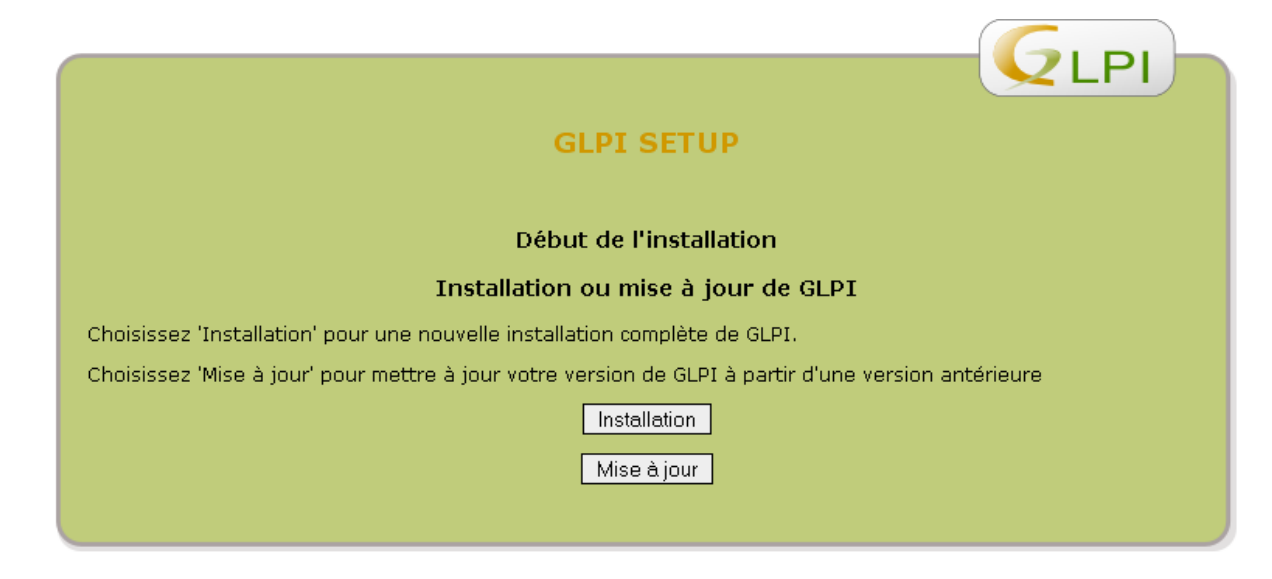

Cliquer sur Continuer

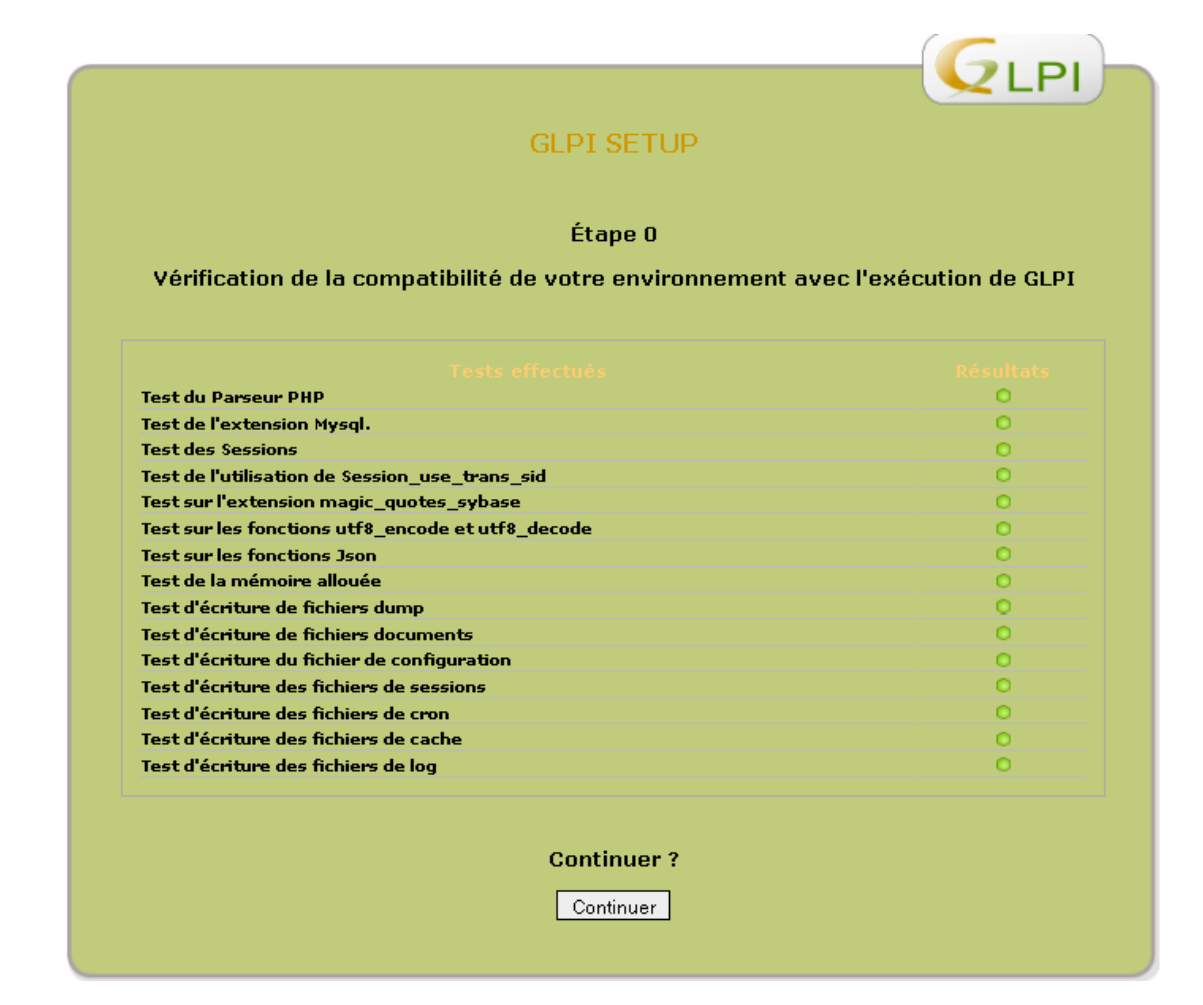

Saisir l'identifiant, le mot de passe et le serveur de la base de donnée

|                      | GLP1 JL I                 | JP <sup>2</sup>   |   |
|----------------------|---------------------------|-------------------|---|
|                      | Étape 1                   |                   |   |
| Config               | uration de la connexion à | la base de donnée | 5 |
| Serveur Mysql :      |                           |                   |   |
| Utilisateur Mysol    |                           | _                 |   |
| Mot de passe Mysql : |                           |                   |   |
|                      |                           |                   |   |

Sélectionner la base créée précédemment puis cliquer sur Continuer

| GLPI SETUP                                               |  |
|----------------------------------------------------------|--|
| Étape 2                                                  |  |
| Test de la connexion à la base de données                |  |
| Connexion à la base de données réussie                   |  |
| Veuillez sélectionner une base de données :              |  |
| 🗢 information_schema.                                    |  |
| 💌 glpi.                                                  |  |
| 🗢 mysql.                                                 |  |
| 🗢 ocsweb.                                                |  |
| Créer une nouvelle base ou utiliser une base existante : |  |
| Continuer                                                |  |

Cliquer sur Continuer

| GLPI SETUP                                                                                                    |
|----------------------------------------------------------------------------------------------------|
| Étape 3                                                                                                    |
| OK - La base a bien été initialisée                                                                                                    |
| Des valeurs par défaut ont été entrées, n'hésitez pas à supprimer ces dernières                                                                            |
| A la première connexion vous pouvez utiliser l'identifiant 'glpi' et le mot de passe 'glpi' pour accéder à<br>l'application avec des droits administrateur |
| Continuer                                                                                                    |

-

Cliquer sur Utiliser GLPI

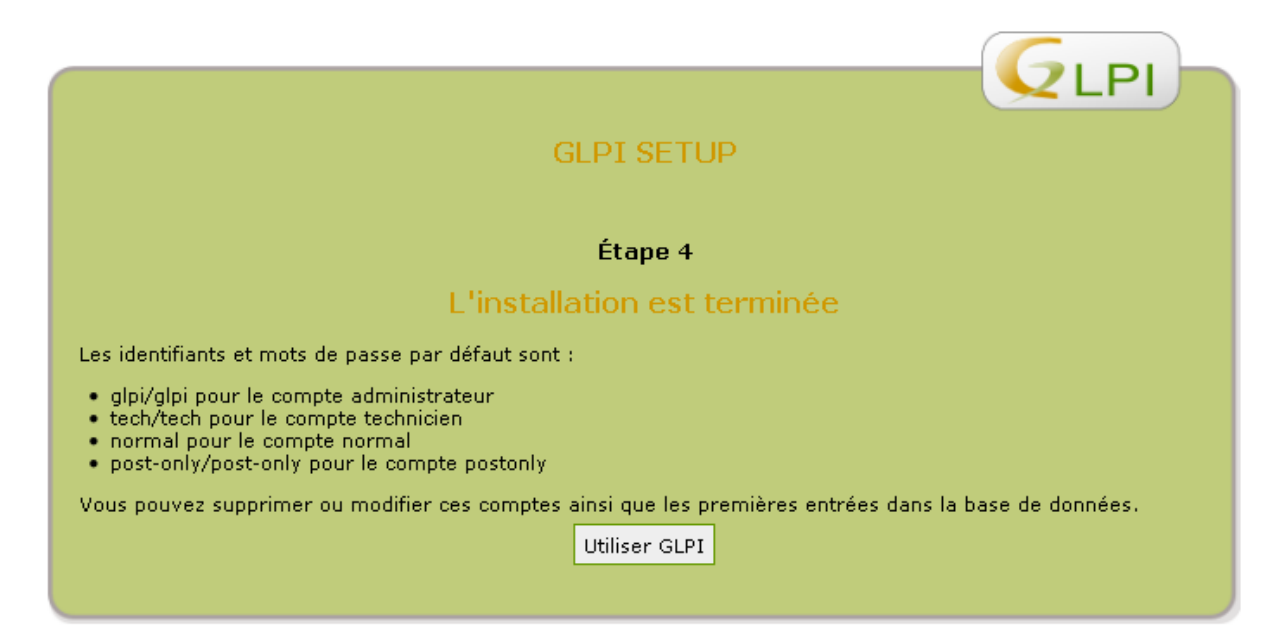

# 4 - Configuration du couple GLPI / OCS

## 4-1 Téléchargement du plugin OCS pour GLPI

wget --no-check-certificate https://forge.indepnet.net/attachments/download/433/glpimassocsimport-1.3.0.tar.gz

### **4-2 Décompression**

Je vais maintenant extraire le fichier directement dans /var/www

tar -xzf glpi-massocsimport-1.3.0.tar.gz -C /var/www/glpi/plugins

# 4-3 Installation du plugin

Positionner la souris sur Configuration et cliquer sur Plugins

| GUDI      |            |            |         |           |         |                   |                                    |
|-----------|------------|------------|---------|-----------|---------|-------------------|------------------------------------|
|           | Inventaire | Assistance | Gestion | c         | Outils  | Administration    | n Configuration                    |
|           |            |            |         |           |         |                   | Intitulés                          |
| Central > |            |            | ~       |           |         |                   | Composants                         |
|           |            |            |         |           |         |                   | Générale                           |
|           |            |            |         |           |         |                   | Notifications                      |
|           |            |            |         |           |         |                   | Authentification lp                |
|           |            |            |         |           |         |                   | Collecteurs                        |
|           |            |            | Vue pe  | rsonnelle | Vue gro | oupe Vue gl       | oba <mark> Type de document</mark> |
|           |            |            |         |           |         |                   | Liens externes                     |
|           |            |            |         |           | ١       | /os tickets en co | urs Plugins                        |
|           |            |            |         |           |         |                   |                                    |

### Cliquer sur Installer

| Installer | Désinstaller |
|-----------|--------------|

Cliquer sur Activer

| Site Web |         |              |  |
|----------|---------|--------------|--|
| 1        | Activer | Désinstaller |  |

Positionner la souris sur Configuration et cliquer sur Plugins

| GLPI      | Inventaire    | Assis    | stance        | Gestion          | Outils                                                                                                    | Plugins          | Administration | Configuration    |
|-----------|---------------|----------|---------------|------------------|----------------------------------------------------------------------------------------------------|------------------|----------------|------------------|
| Intitulés | Composants    | Générale | Notifications | Authentification | Collecteurs                                                                                                    | Type de document | Liens externes | Pluginintitulés  |
| Central > | Configuration | >        |               |                  | Image: A state of the state of the state |                  |                | Composants       |
|           |               |          |               |                  |                                                                                                    |                  |                | Générale         |
|           |               |          |               |                  |                                                                                                    |                  |                | Notifications    |
|           |               |          |               |                  |                                                                                                    |                  | Sele           | Authentification |
|           |               |          |               |                  |                                                                                                    |                  | Composants     | Collecteurs Sur  |
|           |               |          |               |                  |                                                                                                    |                  | Type de dooi   | Type de document |
|           |               |          |               |                  |                                                                                                    |                  | Liens extern   | Liens externes   |
|           |               |          |               |                  |                                                                                                    |                  | Vérifier s     | Plugins          |

### Cliquer sur l'onglet Restrictions et activer le mode OCSNG

| Configuration générale Configuration Affic                                             | hage Personnalisation | Restrictions | Connexion(s) directe(s                         | ) Réplicat MySQL |  |  |  |
|----------------------------------------------------------------------------------------|-----------------------|--------------|------------------------------------------------|------------------|--|--|--|
| Restrictions sur la gestion manuelle des éléments                                      |                       |              |                                                |                  |  |  |  |
| Restreindre la gestion des moniteurs                                                   | Non                   | •            | Restreindre la gestion des<br>périphériques    | Non              |  |  |  |
| Restreindre la gestion des téléphones                                                  | Non                   | •            | Restreindre la gestion des<br>imprimantes      | Non              |  |  |  |
| Mode OCS                                                                               | NG                    |              |                                                |                  |  |  |  |
| Activer le mode OCSNG                                                                  | Non 💌                 |              |                                                |                  |  |  |  |
| Authentifica                                                                           | al Non                |              |                                                | FAQ              |  |  |  |
| Ajout automatique des utilisateurs à partir des<br>sources externes d'authentification | Oui                   |              | Autoriser la consultation<br>anonyme de la FAQ | Non 💌            |  |  |  |
|                                                                                        |                       | Helpdesk     |                                                |                  |  |  |  |
| Autoriser les ouvertures de tickets anonymes<br>(helpdesk.html)                        | Non 💌                 |              | Titre du ticket obligatoire                    | Non              |  |  |  |
| Contenu du ticket obligatoire                                                          | Oui 💌                 |              | Catégorie du ticket obligatoire                | Non 💌            |  |  |  |
| Taille maximum des fichiers importés via les<br>collecteurs mails (O = pas d'import)   | 2097152 octets - 2 MB |              |                                                |                  |  |  |  |
| Valider                                                                                |                       |              |                                                |                  |  |  |  |

### 5 – Liaison avec Active Directory

Je vais maintenant lier AD avec GLPI. Ca va permettre aux utilisateurs du domaine de pouvoir se connecter et de pouvoir poster des tickets d'intervention grâce à leur compte classique

| GLPI      | Inventaire | Assistance | Gestion     | Outils         | Plugins    | Admini        | istration   | Configuration    |
|-----------|------------|------------|-------------|----------------|------------|---------------|-------------|------------------|
|           |            |            |             |                |            |               |             | Intitulés        |
| Central > |            |            |             |                |            |               |             | Composants       |
|           |            |            |             |                |            |               |             | Générale         |
|           |            |            |             |                |            |               |             | Notifications    |
|           |            |            |             |                |            | Bienvenue glp | i, vous ête | Authentification |
|           |            |            |             |                |            |               |             | Collecteurs      |
|           |            | Vue p      | personnelle | Vue groupe Vue | globale To | us            |             | Mode OCSNG       |
|           |            |            |             |                |            |               |             | Type de document |
|           |            |            |             | Vos tickets e  | n cours    |               |             | Liens externes   |
|           |            |            |             | Vos tickets en | attente    |               |             | Plugins          |

Positionner la souris sur Configuration et cliquer sur Authentification

#### Cliquer LDAP

| Authentifications externes |  |  |  |  |
|----------------------------|--|--|--|--|
| LDAP                       |  |  |  |  |
| IMAP/POP                   |  |  |  |  |
| Autres                     |  |  |  |  |

Cliquer sur Active directory pour pré-remplir certain champs.

Par la suite saisissez les information suivantes **Nom :** *Nom d'affichage pour GLPI*  **Serveur :** *LDAP://nomduserveur.domaine*  **Basedn :** *DC=votredomaine* **Rootdn :** *CN=Administrateur,CN=Users,DC=votredomaine* 

|                                           |                                    | LDAP                                                                                           |                   |  |  |  |  |  |
|-------------------------------------------|------------------------------------|------------------------------------------------------------------------------------------------|-------------------|--|--|--|--|--|
| Préconfiguration:                         | Active Directory / Valeur(s) pa    | r défaut                                                                                       |                   |  |  |  |  |  |
| Nom                                       |                                    | Identifiant interne du serveur (ID)                                                            |                   |  |  |  |  |  |
| Serveur                                   |                                    | LDAP Port (default=389)                                                                        | 389               |  |  |  |  |  |
| Basedn                                    |                                    | rootdn (pour les connexions non anonymes)                                                      | pomente_g         |  |  |  |  |  |
| Pass (pour les connexions non anonymes)   | •••••                              | Champ de l'identifiant                                                                         | samaccountname    |  |  |  |  |  |
| Filtre de connexion                       | (&(objectClass=user)(objectCategor | [(&(objectClass=user)(objectCategory=person)(!(userAccountControl:1.2.840.113556.1.4.803:=2))) |                   |  |  |  |  |  |
| Utiliser TLS                              | Non 💌                              | Fuseau horaire                                                                                 | GMT 💌             |  |  |  |  |  |
| Traitement des alias LDAP                 | Jamais déréférencés (défaut)       |                                                                                                |                   |  |  |  |  |  |
|                                           | Apparten                           | ance à des groupes                                                                             |                   |  |  |  |  |  |
| Type de recherche                         | Dans les utilisateurs 💌            | Attribut utilisateur indiquant ses groupes                                                     | memberof          |  |  |  |  |  |
| Fittre pour la recherche dans les groupes | (&(objectClass=user)(obje          | Attribut des groupes contenant les utilisateurs                                                |                   |  |  |  |  |  |
| Utiliser le DN pour la recherche          | Oui 💌                              |                                                                                                |                   |  |  |  |  |  |
|                                           | Liais                              | ons GLPI/LDAP                                                                                  |                   |  |  |  |  |  |
| Nom de famille                            | sn                                 | Prénom                                                                                         | givenname         |  |  |  |  |  |
| Commentaires                              | info                               | E-Mail                                                                                         | mail              |  |  |  |  |  |
| Téléphone                                 | telephonenumber                    | Téléphone 2                                                                                    | othertelephone    |  |  |  |  |  |
| Portable                                  | mobile                             | Titre                                                                                          | title             |  |  |  |  |  |
| Catégorie                                 |                                    | Langue                                                                                         | preferredlanguage |  |  |  |  |  |
|                                           |                                    | Valider                                                                                        |                   |  |  |  |  |  |

# 5-1 Importation des utilisateurs

| GLPI                                                       |               |            | 0.1             | 0.41       |             |       |                |
|------------------------------------------------------------|---------------|------------|-----------------|------------|-------------|-------|----------------|
| II                                                         | nventaire     | Assistance | Gestion         | Outils     | Р           | ugins | Administration |
|                                                            |               |            |                 |            |             |       | Utilisateurs   |
| Central >                                                  |               |            | V               |            |             |       | Groupes        |
|                                                            |               |            |                 |            |             |       | Entités        |
|                                                            |               |            |                 |            |             |       | Règles         |
|                                                            |               |            |                 |            |             | Bienv | Dictionnaires  |
|                                                            |               |            |                 |            |             |       | Profils        |
|                                                            |               |            | Vue personnelle | Vue groupe | Vue globale | Tous  | Données        |
|                                                            |               |            |                 |            |             |       | Journaux       |
|                                                            |               | I          |                 | M4-1-      |             |       |                |
| Cliquer sur Liaison LDAP                                   |               |            |                 |            |             |       |                |
| Ajouter utilisateur Depuis une source externe Liaison LDAP |               |            |                 |            |             |       |                |
| Cliquer sur Ir                                             | mportation de | e nouveau  | ıx utilisateurs |            |             |       |                |

Positionner la souris sur Administration et cliquer sur Utilisateurs

. .

Import en masse d'utilisateurs depuis un annuaire Synchronisation des utilisateurs déjà importés Importation de nouveaux utilisateurs

Cocher les utilisateurs que vous souhaiter importer et cliquer sur importer

| Tout cocher / Tout décocher                                                                                                    |               |                           |        |                                 |  |  |  |
|----------------------------------------------------------------------------------------------------|---------------|---------------------------|--------|---------------------------------|--|--|--|
| Importer                                                                                                    | ▼Utilisateurs | Dernière modification dan | s LDAP | Dernière modification dans GLPI |  |  |  |
| Image: A start of the start of the start          |               |                           |        |                                 |  |  |  |
| <ul> <li>Image: A set of the set of the</li></ul> |               |                           |        |                                 |  |  |  |
| Image: A start and a start a start          |               |                           |        |                                 |  |  |  |
| Image: A start and a start a start          |               |                           |        |                                 |  |  |  |
| Image: A start and a start a start          |               |                           |        |                                 |  |  |  |
| <b>V</b>                                                                                                    |               |                           |        |                                 |  |  |  |
| <b>V</b>                                                                                                    |               |                           |        |                                 |  |  |  |
| <b>v</b>                                                                                                    |               |                           |        |                                 |  |  |  |
| <b>v</b>                                                                                                    |               |                           |        |                                 |  |  |  |
| <b>v</b>                                                                                                    |               |                           |        |                                 |  |  |  |
| Image: A start of the start of the start          | _             |                           |        |                                 |  |  |  |
|                                                                                                    |               | Importer                  |        |                                 |  |  |  |

Auteur : POMENTE Guillaume @:blog@guillaume-p.net